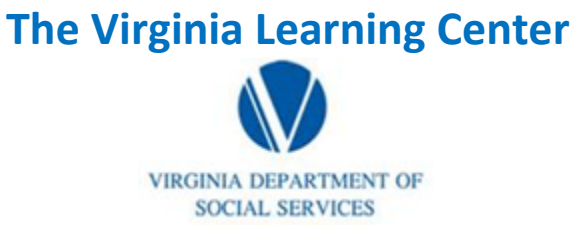

## Illustration of how to:

## **Designating Instructors**

Step 1: Click on the space on the right of the banner indicated with the red circle

| VDSS Virginia Dept of Social Services (765) My Ow | Learning My Responsibilities | 0 | DSS Knowledge Center 1 Site Administration - |  |
|---------------------------------------------------|------------------------------|---|----------------------------------------------|--|
|---------------------------------------------------|------------------------------|---|----------------------------------------------|--|

Step 2: Click people, click Users, Click Instructors

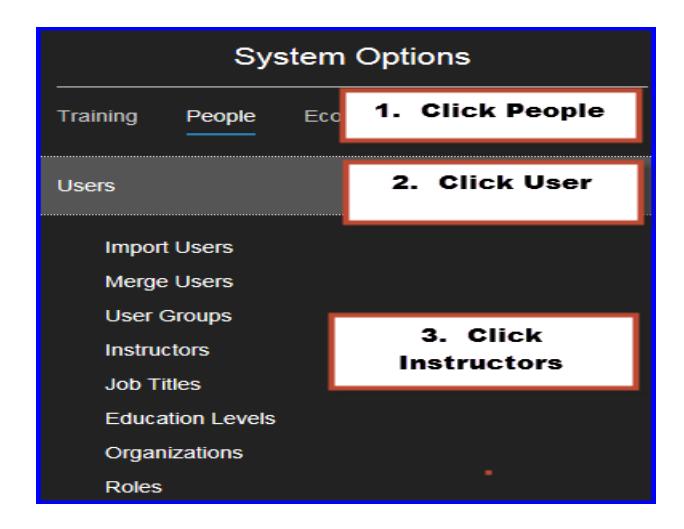

Step 3: Click Go beside Add Users

| Instructors<br>Search for existing instructors ar | d edit information about them, and add new instructors.                   |                                                             |
|---------------------------------------------------|---------------------------------------------------------------------------|-------------------------------------------------------------|
| Search                                            |                                                                           |                                                             |
| Simple Search   Advanced Sear                     | ch                                                                        | duran ad Castrab link to caleat many acitacia to rafing the |
| Last Name                                         | part or a last name, first name or both and then click search. Use the Ad | Add Users Go                                                |
| First Name                                        |                                                                           |                                                             |
| User Search                                       | This Domain Only                                                          |                                                             |
| Search                                            |                                                                           |                                                             |
|                                                   |                                                                           |                                                             |

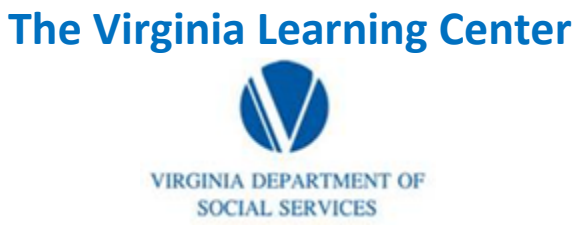

## Illustration of how to:

## **Designating Instructors**

Step 4: Type name, first name, and proper domain search. Then click search.

| Instructor                                                                                                    |  |
|----------------------------------------------------------------------------------------------------|--|
| Find users and designate them as instructors.                                                                                                    |  |
| Add Users                                                                                                    |  |
| Simple Search   Advanced Search                                                                                                    |  |
| Use Search to find users to designate as instructors. Select the checkbox to the left of each user you want to add and then select Add Selected. |  |
| Last Name                                                                                                    |  |
| First Name                                                                                                    |  |
| User Search This Domain Only                                                                                                    |  |
| Search                                                                                                    |  |

Step 5: Click the box beside the appropriate name and then click add.